# MANUAL DE USUARIO DE LA INTRANET DEPARTAMENTAL

**GOBERNACIÓN DEL QUINDÍO** 

**MARZO 2008** 

# INGRESO

- **De manera externa:** Ingresa al portal de la gobernación <u>www.quindio.gov.co</u> y da clic en el link **intranet** de la parte superior.
- **De manera interna:** Ingresa por medio del explorer a la dirección <u>http://intranet.quindio.gov.co</u> o si lo prefiere a la ip: 192.168.10.47

| 🖉 Sevenet - GOBERNACIÓN DE             | L QUINDÍO - Windows I    | Internet Explorer                  |                   |              |                                                             | - 🗆 ×         |
|----------------------------------------|--------------------------|------------------------------------|-------------------|--------------|-------------------------------------------------------------|---------------|
| 🔊 http://intranet.quindio.gov.co/sever | net/visual/usuario.php   |                                    |                   |              |                                                             | •             |
|                                        | <b>FRAN</b><br>Proyectos |                                    |                   |              |                                                             |               |
| Miércoles 12 de Marzo de 2008          |                          |                                    |                   |              | Se encuentr                                                 | a en [Inicio] |
| Usuario<br>Johanna Franco<br>Aponte    | Programado               | r de reuniones                     |                   |              |                                                             | 3 🚺           |
|                                        |                          | Programador de                     | reuniones corpora | ativo y de n | nis grupos de trabajo                                       |               |
| <u>Mi Cuenta</u> 🔻                     | Utilice rangos máxin     | nos de 5 días para las consultas e | en la agenda      |              | Acciones sobre el program                                   | ador          |
| Para Todos                             | Día ínicial              | 12/03/2008                         | Ver               |              | Programador en mis grupos de trabajo<br>Programador público |               |
| Módulos de Apovo                       | Dia Final                | 12/03/2008                         |                   |              | Ver mis opciones sobre el programado                        | <u>a</u>      |
| Correo Electrónico                     |                          |                                    |                   |              |                                                             |               |
| Total de Correos 16                    |                          |                                    | Mar               | zo           |                                                             |               |
|                                        | 07:00                    |                                    | Miercole          | es 12        |                                                             |               |
|                                        | 08:00                    |                                    |                   |              |                                                             |               |
| Grupos de Trabajo                      | 09:00                    |                                    |                   |              |                                                             |               |
| n planeacion                           | 10:00                    |                                    |                   |              |                                                             |               |
|                                        | 11:00                    |                                    |                   |              |                                                             |               |
| 🕚 sistemas                             | 12:00                    |                                    |                   |              |                                                             |               |
| Gobernacion                            | 13:00                    |                                    |                   |              |                                                             |               |
|                                        | 14:00                    |                                    |                   |              |                                                             |               |
| busquedas                              | 15:00                    |                                    |                   |              |                                                             |               |
|                                        | 16:00                    |                                    |                   |              |                                                             |               |
| Buscar                                 | 17:00                    |                                    |                   |              |                                                             |               |
| Búsqueda Avanzada                      | 18:00                    |                                    |                   |              |                                                             |               |
|                                        |                          |                                    |                   |              |                                                             |               |
| 4                                      |                          |                                    |                   |              |                                                             |               |
|                                        |                          |                                    |                   |              | 📑 🚱 Internet                                                | 🔍 100% 🔹 🌈    |
| 🍠 Inicio 🗍 🏉 Gobernación d             | 🖉 PeruJovenes.N          | 🥖 Sevenet - GOB 🌾                  | Sevenet - GOB     | 💐 Window     | /s Live  🛅 3 Explorador 🚽 < 🍐                               | 🥩 05:24 p.m.  |

# VENTANA PRINCIPAL DE LA INTRANET DESPUES DE QUE EL USUARIO SE LOGEA EN EL SISTEMA

Esta ventana esta compuesta por los siguientes elementos principales:

- **Mi cuenta:** Opciones personales del usuario (información personal, agenda, archivos).
- **Para Todos:** Información publicada por el administrador de la Intranet (clasificados, cumpleaños, foros de discusión, encuestas)
- **Bandeja de Correo electrónico:** Correo de la intranet del usuario (solo para uso de intranet)

- **Grupos de Trabajo:** Grupos a los que pertenece cada usuario. Por defecto es el grupo de la secretaría donde labora y el grupo **Gobernación** para comunicarse con el resto de funcionarios de la Intranet.
- Programador de reuniones: sistema que permite organizar reuniones tanto para el grupo de trabajo propio, como para toda la gobernación (público).

# **MI CUENTA**

• Información personal

| 💋 Sevenet - G            | OBERNACIÓN D                              | EL QUINDÍO - Wind      | dows Internet Explorer                                                                             |                                                                                                   |                                                                             |                                                             | - 🗆               |
|--------------------------|-------------------------------------------|------------------------|----------------------------------------------------------------------------------------------------|---------------------------------------------------------------------------------------------------|-----------------------------------------------------------------------------|-------------------------------------------------------------|-------------------|
| http://intranet.         | quindio.gov.co/sev                        | enet/visual/info_perso | nal.php                                                                                            |                                                                                                   |                                                                             |                                                             | -                 |
| Miércoles 12 de          | e Marzo de 200                            | 8                      |                                                                                                    |                                                                                                   | Se enci                                                                     | uentra en [ <mark>Inicio</mark> / Infor                     | mación Personal ] |
| Ust                      | u <b>ario</b><br>Johanna Franco<br>Aponte | 1nform                 | nación Personal                                                                                    |                                                                                                   |                                                                             | (                                                           | 0 🛈 🚺             |
| Mi Cuenta                | •                                         | -                      | Johanna Franco Aponte , La si<br>como apoyo a la gestión de cont                                   | guiente información es perso<br>enidos de la Intranet.                                            | onal. Es muy important                                                      | e su actualización permanente                               |                   |
|                          |                                           |                        | - Datos Usuarios                                                                                   |                                                                                                   |                                                                             |                                                             |                   |
| Para Todos               | K                                         | -                      | Usuario                                                                                            | johafranco                                                                                        | 1                                                                           |                                                             |                   |
| Módulos                  | s de Apoyo                                |                        | Clave                                                                                              |                                                                                                   |                                                                             |                                                             |                   |
| Correo I<br>Total de Cor | clectrónico<br>reos 16                    |                        | Nombre                                                                                             | Johanna Franco Aponte                                                                             |                                                                             |                                                             |                   |
| No leidos                | s <u>0</u>                                |                        | Dependencia                                                                                        | Depto. Administrativo de                                                                          | Planeación                                                                  |                                                             |                   |
|                          |                                           |                        | Cargo                                                                                              | Profesional Universitario                                                                         |                                                                             |                                                             |                   |
| Grupos                   | le Trabaio                                |                        | Sede                                                                                               | Gobernación                                                                                       |                                                                             |                                                             |                   |
| maneacion planeacion     | 1                                         |                        | Email                                                                                              | johafranco@intranet.quin                                                                          | dio.gov.co                                                                  |                                                             |                   |
| (n) sistemas             |                                           |                        |                                                                                                    | Campos No Rec                                                                                     | queridos                                                                    |                                                             |                   |
|                          |                                           | -                      | Teléfono                                                                                           | 206                                                                                               |                                                                             |                                                             |                   |
| Cobernac                 | ion                                       | _                      | Dirección                                                                                          |                                                                                                   |                                                                             |                                                             |                   |
|                          |                                           |                        | Fecha Nacimiento                                                                                   | 29/09/1983                                                                                        | dd/mm/aaaa                                                                  |                                                             |                   |
|                          |                                           |                        | Foto personal                                                                                      | gandalf.JPG 💌                                                                                     |                                                                             |                                                             |                   |
|                          |                                           |                        | Foto Pública                                                                                       |                                                                                                   |                                                                             |                                                             |                   |
|                          |                                           |                        | 2002 50 56 COURSE                                                                                  | Correo Electr                                                                                     | rónico                                                                      | 26 25 25                                                    |                   |
|                          |                                           |                        | Si quiere activar dentro d<br>webmail y especifique la<br>electrónico destinado par<br>formulario. | e Sevenet, la revisión de su o<br>clave de su correo electrónio<br>a este fin, es el discriminado | correo electrónico(inte<br>co. Es importante preci<br>en la opción de email | rno), marque la caja<br>isar que el correo<br>en este mismo |                   |
|                          |                                           |                        | Webmail                                                                                            |                                                                                                   |                                                                             |                                                             |                   |
|                          |                                           |                        | Clave correo                                                                                       | •••••                                                                                             |                                                                             |                                                             |                   |
|                          |                                           |                        |                                                                                                    | Modificar                                                                                         | М                                                                           | is Archivos>>                                               |                   |
|                          |                                           |                        |                                                                                                    |                                                                                                   |                                                                             | 📑 😜 Internet                                                |                   |
| 🧶 Inicio 🗌 🏉             | Gobernació                                | 🏉 PeruJovene           | 🏉 Sevenet - G 🌈 Seven                                                                              | et - G 💐 Windows L                                                                                | i 🗎 🗀 3 Explora                                                             | ad 🖌 🕂 Nuevo Docu                                           | « 👗 🝠 05:25 p.n   |

Contiene toda la información del usuario: nombre, usuario, clave, dependencia en la que labora, cargo y correo. Además del número de la extensión telefónica en donde se puede ubicar y la fecha de nacimiento.

El usuario puede cargar su foto o una imagen de su preferencia (Foto Personal), para que lo identifiquen fácilmente.

**NOTA:** LA CLAVE CORREO DE LA PARTE INFERIOR NO DEBE MODIFICARSE PORQUE GENERA PROBLEMAS CON LA BANDEJA DE CORREO

# **MI CUENTA**

• Mi agenda

| http://intranet.quindio.gov.co/sevenet, | A descelled a second of all | normov expa     | orer |            |                |           |               |              | <u>-</u>            |
|-----------------------------------------|-----------------------------|-----------------|------|------------|----------------|-----------|---------------|--------------|---------------------|
|                                         | TINCIDOI                    |                 |      |            |                |           |               | -            |                     |
| ércoles 12 de Marzo de 2008             |                             |                 |      |            | Se enc         | uentra    | en [ Inicio / | Información  | Personal / Mi Agend |
| Usuario<br>Johanna Franco<br>Aponte     | Mi Agenda                   |                 |      |            |                |           |               |              | 0 0                 |
|                                         |                             | <u>&lt;&lt;</u> |      |            | Marzo 2008     |           |               | >>           | 2                   |
| Cuenta 🔻                                |                             | Lu              | Ma   | Mi         | Ju             | Vi        | Sa            | Do           |                     |
| ira Todos 🚽                             |                             |                 |      |            |                |           | 1             | 2            | _                   |
| Módulos de Apoyo                        |                             | 3               | 4    | 5          | <u>6</u>       | Z         | <u>8</u>      | 2            |                     |
| Total de Correos <u>16</u>              |                             | 10              | 11   | 12         | <u>13</u>      | <u>14</u> | <u>15</u>     | <u>16</u>    |                     |
| No leidos <u>U</u>                      |                             | 17              | 18   | <u>19</u>  | 20             | 21        | 22            | 23           |                     |
| Grupos de Trabajo                       |                             | 24              | 25   | <u>26</u>  | 27             | 28        | <u>29</u>     | <u>30</u>    |                     |
| sistemas                                |                             | 31              |      |            |                |           |               |              |                     |
| Cohomosion                              |                             |                 |      |            |                |           |               |              |                     |
| Gobernacion                             |                             |                 | М    | lostrar 25 | Registre       | os por pá | igina         |              |                     |
|                                         | Crear Eli                   | iminar          |      |            |                |           |               |              |                     |
|                                         | 📕 Ti                        | tulo            |      |            | Fecha          |           | Hora          | Estado       | Acciones            |
|                                         | T Re                        | euion           |      |            | 10/Oct de 2007 | 7         | 10:60:00      | Sin Realizar | 3                   |

La agenda digital es propia de cada usuario, en ella el funcionario puede programar sus citas, reuniones, eventos personales.

## Proceso:

1. Dar clic en **crear** y programar el evento: titulo, descripción. Fecha, hora y estado.

2. Grabar para guardar los cambios.

|              | Título      |                |                   |           |         |  |
|--------------|-------------|----------------|-------------------|-----------|---------|--|
|              | Descripción |                |                   | *         |         |  |
|              | Fecha       |                | formato dd/mm/aaa | a         |         |  |
|              | Hora        | Hora 08 💌      | Minutos 00 💌      |           |         |  |
|              | Estado      | Sin Realizar 💌 |                   |           |         |  |
|              |             | Grabar Cance   | lar               |           |         |  |
|              |             | Mostrar        | 25 💌 Registros po | or página |         |  |
| Crear Elimin | lar         |                | Taska             | 77 - 107  | Tata da |  |
|              |             |                |                   |           |         |  |

# **MI CUENTA**

• Mis archivos

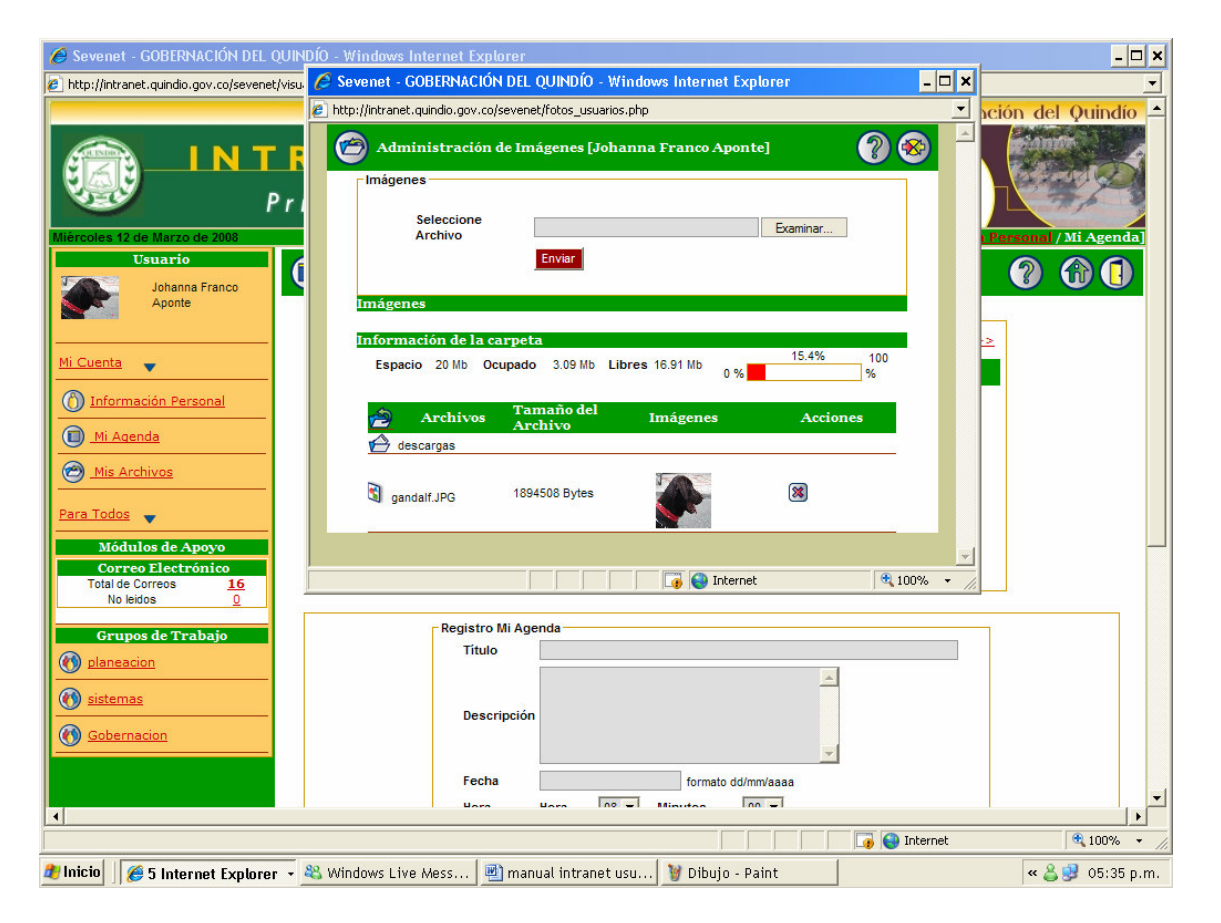

La intranet ofrece a cada usuario la posibilidad de guardar archivos personales tanto de tipo documento como imágenes. Para ello, las carpetas por defecto son: **descargas**, en donde se guarda cualquier archivo diferente a imagen o fotografía y la carpeta **Imágenes**, para este propósito.

Cada usuario, tiene un espacio limitado para guardar sus archivos. Es responsabilidad de cada usuario administrar este espacio de la mejor manera posible (Eliminar, guardar, modificar).

## Proceso:

- 1. Seleccione la carpeta en donde va a cargar el archivo (descargas o imágenes).
- 2. Busque la ruta del archivo
- 3. De clic en <mark>enviar</mark> para cargarlo
- 4. Verifique que el archivo aparezca en la parte inferior de la ventana
- 5. Cierre la ventana

**NOTA:** EL SERVIDOR NO LE PERMITE SUBIR ARCHIVOS SUPERIORES, A 3MB DE CAPACIDAD.

# PARA TODOS

• **Cumpleaños:** La intranet muestra los usuarios que cumplen años mes a mes.

| 🖉 Sevenet - GOBERNACIÓN DEL QUINDÍO              | ) - Windows Internet Explorer                   |                                                |                     |                                 | - 🗆 ×            |
|--------------------------------------------------|-------------------------------------------------|------------------------------------------------|---------------------|---------------------------------|------------------|
| http://intranet.quindio.gov.co/sevenet/visual/cu | umple.php                                       |                                                |                     |                                 | •                |
| INTR<br>Prin                                     | ANET<br>cipal                                   |                                                | 5                   | Gobernación                     | del Quindío      |
| Usuario                                          | Listado de Cumpleaños                           |                                                | beened              | <u>?</u>                        |                  |
| Aponte                                           |                                                 |                                                |                     | -Cumpleaños del Seleccion       | Mes de:          |
| Mi Cuenta 🔻                                      | Cun                                             | npleaños para el mes de Dio                    | ciembre             |                                 |                  |
| Para Todos —                                     | Nombre                                          | Dependencia I                                  | )ía del mes         | Email                           |                  |
| Nédulos de Anonio                                | Jorge Mario Giraldo                             | Depto. Administrativo de<br>Planeación         | 30                  | kokegi@intranet.guindio.g       | 07.00            |
| Correo Electrónico                               | Gloria Elena Castro                             | Depto. Administrativo de<br>Planeación         | 29                  | gloriacas@intranet.guindic      | 0.qov.co         |
| Total de Correos <u>16</u><br>No leidos <u>0</u> | Lucy Gonzalez                                   | Depto. Jurídico y de<br>Contratación           | 24                  | lucygon@intranet.guindio.       | <u>qov.co</u>    |
|                                                  | Doris Castaño                                   | Secretaría del Interior y<br>Desarrollo Social | 08                  | doriscas@intranet.quindio       | .qov.co          |
| Grupos de Trabajo                                | Luis Fernando Agudelo Ocampo                    | Depto. Administrativo de<br>Planeación         | 12                  | luisagu@intranet.guindio.c      | 10V.CO           |
| 🚯 planeacion                                     | Registros 1 al 5 de 5 < <u>&lt;&lt; Primera</u> | <u>&lt; Anterior</u> Si                        | <u>quiente &gt;</u> | <u>Última &gt;&gt;</u> Página 1 | de 1             |
| Sistemas       Sobernacion                       |                                                 |                                                |                     |                                 |                  |
|                                                  | GOBERNACIÓN                                     | DEL QUINDÍO                                    |                     |                                 | SEVENET          |
|                                                  |                                                 |                                                |                     |                                 |                  |
|                                                  |                                                 |                                                |                     | 📑 😋 Internet                    | € 100% +         |
| 🍠 Inicio 🛛 🏉 3 Internet Explorer 👻 🍇             | Windows Live Mess 🛛 👜 manual intrane            | t usu 谢 Dibujo - Pain                          | t 🛛                 |                                 | « 🚨 😏 05:55 p.m. |

# **PARA TODOS**

• Foros de discusión: Los usuarios pueden participar en los foros publicados por el administrador de la intranet, o conocer las opiniones que han dejado otras personas.

| Mostrar 25 💌 Registros por<br>página                                                     |                           |
|------------------------------------------------------------------------------------------|---------------------------|
| Foro                                                                                     | Acciones                  |
| RUMBATERAPIA                                                                             | O                         |
| QUE OPINA SOBRE LA RUMBATERAPIA REALIZADA EN LA GOBERNACION ?                            | <sup>(1)</sup>            |
|                                                                                          |                           |
| Registros 1 al 1 de 1 <u>&lt;&lt; Primera</u> <u>&lt; Anterior</u> <u>Siquiente &gt;</u> | lltima >> Página 1 de 1 👘 |

# Proceso:

1. De clic en el nombre del foro en el que desea participar eje: RUMBATERAPIA

- 2. Para dar una nueva opinión, de clic en **Nuevo mensaje** y deje su mensaje. Para responder a una opinión ya dada de clic en **Responder al foro.** Si quiere notificación del desarrollo del foro, de clic en **Responder al mail.**
- 3. De un titulo a su comentario y haga el comentario.
- 4. De clic en **enviar** para que se publique su comentario.

| oros de discusión [RUMBA                                                                                                    | TERAPIA]                                                                                                    |                         |                           |
|----------------------------------------------------------------------------------------------------|----------------------------------------------------------------------------------------------------|-------------------------|---------------------------|
|                                                                                                    | Mostrar 25 💌                                                                                                  | Registros por<br>página |                           |
|                                                                                                    |                                                                                                    | Actu                    | ualizar la página Regresa |
| Es saludable - Nelson Ge<br>Publicado: 16/10/2007 Hora: 15:1                                                                                                    | erman Sabogal                                                                                                 |                         |                           |
| Mux importante para la gente qu                                                                                                    | e lo practique                                                                                                |                         |                           |
|                                                                                                    | Nuevo mensaie                                                                                                 | Responder al email      | Responder al foro         |
| <b>Balajanta</b> Manthe Lond                                                                                                    | a Coma Obando                                                                                                 |                         |                           |
| Publicado: 16/10/2007 Hora: 15:<br>Es muy relajante despues de un                                                                                                    | oran dia de trabajo                                                                                           |                         |                           |
| Reargan de Sugarana Dite<br>Publicado: 16/10/2007 Hora: 15:<br>Es muy relajante despues de un                                                                                                    | gran dia de trabajo                                                                                           | Responder al email      | esponder al foro          |
| Recrogance - System (15 14)<br>Publicado: 16/10/2007 Hora: 15:<br>Es muy relajante despues de un<br>Respuestas a Relajante                                                                                                    | gran dia de trabajo                                                                                           | Responder al email      | esponder al foro          |
| Respuestas a Relajante<br>Respuestas a Relajante<br>RE: Relajante - Johanna F<br>Publicado: 24/01/2008 Horas                                                                                                    | ranco Aponte 09:39:39                                                                                         | Responder al email      | Responder al foro         |
| Respuestas a Relajante<br>Respuestas a Relajante<br>RE: Relajante - Johanna F<br>Publicado: 24/01/2008 Hora:<br>yo pienso lo mismo                                                                                                    | a Serria Obarido<br>00:46<br>gran dia de trabajo<br>Nuevo mensaje<br>ranco Aponte<br>09:39:39                 | Responder al email      | Responder al foro         |
| Respuestas a Relajante<br>Respuestas a Relajante<br>RE: Relajante - Johanna F<br>Publicado: 24/01/2008 Hora:<br>yo pienso lo mismo<br>bueno - Juan Jose Mejía<br>Publicado: 16/10/2007 Hora: 15:1                                                                                                    | a Serria Obarido<br>gran dia de trabajo<br>Wievo mensaje<br>ranco Aponte<br>09:39:39<br>00:37                 | Responder al email      | Responder al foro         |
| Respuestas a Relajante<br>Respuestas a Relajante<br>RE: Relajante - Johanna F<br>Publicado: 24/01/2008 Hora:<br>yo pienso lo mismo<br>bueno - Juan Jose Mejía<br>Publicado: 16/10/2007 Hora: 15:<br>exelente                                                                                            | ranco Aponte<br>09:39:39                                                                                      | Responder al email      | Responder al foro         |
| Respuestas a Relajante<br>Respuestas a Relajante<br>RE: Relajante - Johanna F<br>Publicado: 24/01/2008 Hora:<br>yo pienso lo mismo<br>bueno - Juan Jose Mejía<br>Publicado: 16/10/2007 Hora: 15:0<br>exelente                                                                                           | 00:46<br>gran dia de trabajo<br>Wuevo mensaje<br>ranco Aponte<br>09:39:39<br>00:37<br>Wuevo mensaje           | Responder al email      | Responder al foro         |
| Respuestas a Relajante<br>Respuestas a Relajante<br>Respuestas a Relajante<br>RE: Relajante - Johanna F<br>Publicado: 24/01/2008 Hora:<br>yo pienso lo mismo<br>bueno - Juan Jose Mejía<br>Publicado: 16/10/2007 Hora: 15:<br>exelente<br>es para viejios - Jorge Mi<br>Publicado: 16/10/2007 Hora: 15: | ranco Aponte<br>09:39:39<br>00:37<br>Nuevo mensaje<br>Nuevo mensaje<br>Nuevo mensaje<br>ario Giraldo<br>00:29 | Responder al email      | Responder al foro         |

# PARA TODOS

• **Encuestas:** Los usuarios pueden participar en las encuestas publicadas por el administrador de la intranet. Así mismo, puede conocer los resultados hasta el momento de manera gráfica (pastel o barras).

| OPINIÓN DE LA INTRANET                               |
|------------------------------------------------------|
| Qué opina sobre la nueva intranet de la Gobernación? |
| Opciones de la Encuesta                              |
| Es muy útil para los funcionarios                    |
| Es útil para los usuarios                            |
| Es pocol útil para la Gobernación                    |
| Ya participó de esta Encuesta                        |
| Información General                                  |
| Fecha                                                |
| 29/May de 2007                                       |
| Ver resultado de la encuesta                         |

# **NOTA:** EL USUARIO SOLO PUEDE PARTICIPAR UNA VEZ EN CADA UNA DE LAS ENCUESTAS

Para visualizar los resultados:

- 1. De clic en ver resultados de la encuesta
- 2. Escoja el tipo de gráfica a visualizar+
- 3. De Graficar

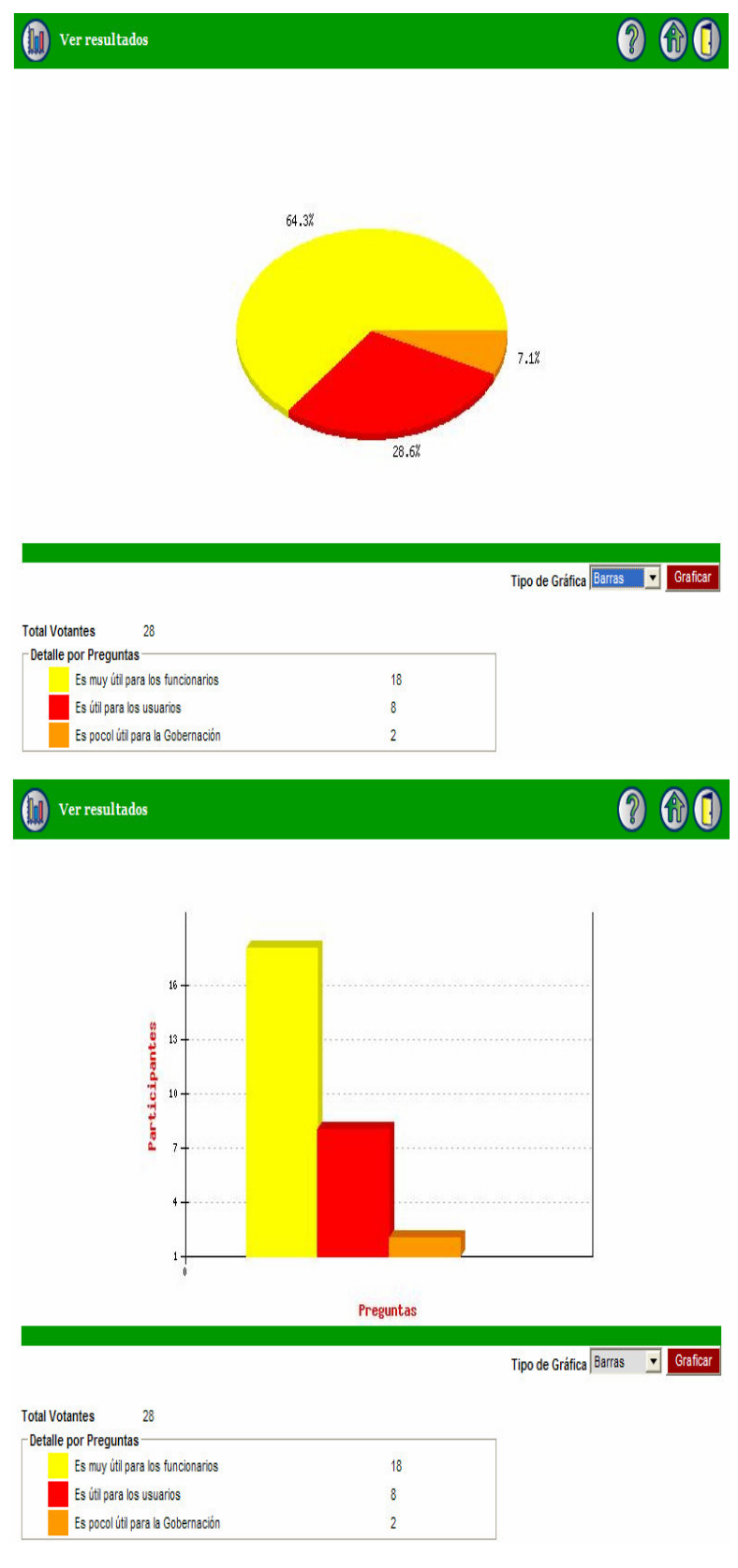

# **BANDEJA DE CORREO ELECTRÓNICO**

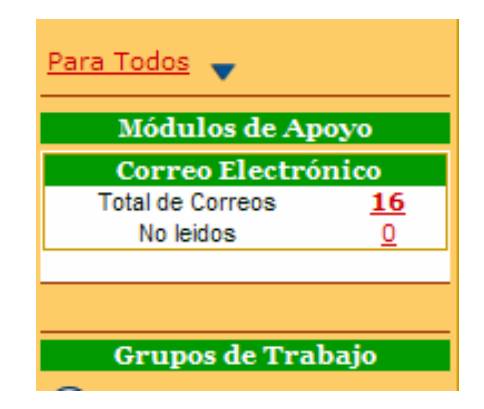

El usuario tiene la posibilidad de tener un correo dentro de la intranet para comunicarse con los demás usuarios de la misma.

En la bandeja de entrada se le muestra el **Total de correos** que tiene en la bandeja y el número de correos nuevos **No leídos.** 

#### Proceso:

- 1. De clic en la bandeja de correo para que le abra la ventana de correo
- 2. Desde la nueva ventana puede tener acceso a todas las opciones de un correo normal: Componer (para redactar un nuevo correo), Adjuntar archivo, Direcciones, carpetas, eliminar, etc

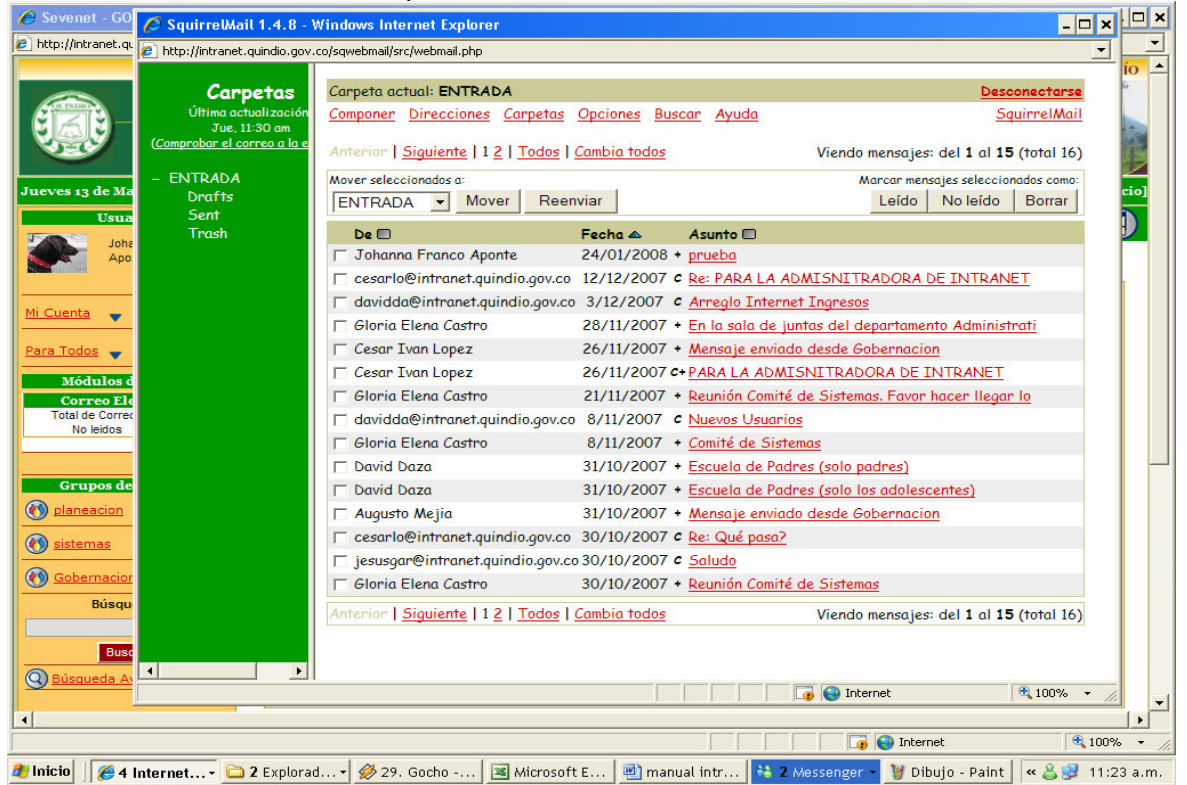

**NOTA:** PARA ENVIAR UN CORREO A UN USUARIO DE LA INTRANET, DEBE CONOER EL USUARIO DEL MISMO. TODOS LOS CORREOS DE LA INTRANET SON DE LA FORMA: <u>nombreusuario@intranet.quindio.gov.co</u>

# **GRUPOS DE TRABAJO**

Todos los usuarios tienen asignado dos grupos de trabajo como mínimo. El primero el de la dependencia donde labora y el otro es el grupo de la Gobernación, el cual le permite el acceso y la comunicación con todos los usuarios de la entidad registrados en la intranet sin importar la secretaría en la que laboran.

| Grupos de Trabajo |
|-------------------|
| M planeacion      |
| 🕐 <u>sistemas</u> |
| 6 Gobernacion     |
| Búsquedas         |
|                   |

**NOTA:** Se debe tener claridad cual es el perfil que tiene cada usuario dentro de un grupo de trabajo. Este puede ser o **Administrador/Moderador** o **Participante** 

# **Perfiles:**

- Administrador/Moderador: Persona encargada de administrar la información del grupo de trabajo. Puede subir archivos, modificar información, publicar foros, encuestas, tener estadísticas sobre el uso de la herramienta de cada uno de los usuarios, administrar proyectos, realizar evaluaciones en línea, y publicar eventos de interés para el grupo. Conocer cuáles son los miembros del grupo de trabajo en la intranet y enviar correos a ellos.
- Participante: El participante es un perfil limitado. El usuario bajo este perfil está en la capacidad de realizar encuestas, participar en foros, descargar los archivos que han publicado los administradores o dar opinión sobre ellos, revisar y consultar los eventos, proyectos y evaluaciones. Conocer cuáles son los miembros del grupo de trabajo en la intranet y enviar correos a ellos.

Un usuario puede ser administrador en un grupo de trabajo y participante en otro. Es importante entonces, que tenga claridad sobre lo que puede hacer en cada uno de los grupos de trabajo a los que pertenece. Una vez que el usuario ingrese al grupo de trabajo obtendrá un nuevo menú de opciones como se muestra a continuación:

| 🖉 Sevenet - GOBERNACIÓN DEL C            | QUINDÍO - Windows Internet       | Explorer          |                 |             |              |                 |                     | - 🗆 🗙              |
|------------------------------------------|----------------------------------|-------------------|-----------------|-------------|--------------|-----------------|---------------------|--------------------|
| 🖉 http://intranet.quindio.gov.co/sevenet | /visual/grupos.php?nombre_grupo= | sistemas&permiso= | =adm&id_grupo=1 | 7           |              |                 |                     | •                  |
|                                          |                                  |                   |                 |             |              | Gober           | nación del Q        | Duindío 🖄          |
| LNT<br>P<br>Jueves 13 de Marzo de 2008   | <b>RANET</b><br>Principal        | (                 | J.              |             |              | Se encuent      | tra en [ inicio / s | istemas 1          |
| Usuario Moderador<br>Johanna Franco      | 🚯 sistemas                       |                   |                 |             |              |                 | ? 😚                 |                    |
| Aponte                                   | <u>&lt;&lt;</u>                  |                   |                 | Marzo 2008  |              |                 | >>                  |                    |
| sistemas                                 | Lu                               | Ma                | Mi              | Ju          | Vi           | Sa              | Do                  |                    |
| Foros de Discusión                       |                                  |                   |                 |             |              | 1               | 2                   |                    |
| Encuestas                                | 2                                | 4                 | -               | c           | 7            | -               | -                   |                    |
| Ocumentos                                | 2                                | 4                 | 2               | 2           | 2            | <u>e</u>        | 2                   |                    |
| Evaluaciones en Línea                    | 10                               | 11                | 12              | 13          | 14           | 15              | 10                  |                    |
| M Integrantes                            | <u>17</u>                        | <u>18</u>         | <u>19</u>       | 20          | 21           | 22              | 23                  |                    |
| <u>Eventos Actividades</u>               | <u>24</u>                        | 25                | 26              | 27          | <u>28</u>    | <u>29</u>       | <u>30</u>           |                    |
| Provectos                                | <u>31</u>                        |                   |                 |             |              |                 |                     |                    |
| Regresar                                 | 0                                |                   |                 |             |              |                 |                     |                    |
|                                          |                                  | dades para ho     | y en sistemas   |             |              |                 |                     |                    |
|                                          |                                  |                   |                 |             |              |                 |                     |                    |
|                                          |                                  |                   |                 |             |              |                 |                     |                    |
|                                          |                                  | GOBERNA           | CIÓN DEL QUI    | NDÍO        |              |                 |                     | SEVENET            |
|                                          |                                  |                   |                 |             |              |                 |                     |                    |
|                                          |                                  |                   |                 |             |              |                 |                     |                    |
|                                          |                                  |                   |                 |             |              |                 |                     | -                  |
| •                                        |                                  |                   |                 |             |              |                 | 6                   |                    |
|                                          | La                               |                   | 1.00            |             |              |                 |                     | €100% <b>•</b> //. |
| 🍠 Inicio 🔢 🏉 3 Internet 🗕 🗯              | 2 Explorad 🛛 🔗 35. Juan F        | Fe 💌 Micro        | soft E 📃 🖳 r    | nanual intr | 💐 2 Messenge | er ᠇ 🦉 Dibujo - | Paint 🛛 « 👗 🛃       | 11:41 a.m.         |

| Usuario Moderador              |
|--------------------------------|
| Johanna Franco<br>Aponte       |
| sistemas                       |
| Diformación General            |
| Boros de Discusión             |
| Distance Encuestas             |
| <u> Documentos</u>             |
| 🛞 <u>Evaluaciones en Línea</u> |
| Distances Integrantes          |
| Eventos Actividades            |
| Provectos                      |
| Indicadores                    |
| Regresar                       |
|                                |

En la ventana del nuevo menú se puede identificar:

- El perfil del usuario dentro del grupo de trabajo (Moderador)
- El nombre del grupo de trabajo (en este caso **sistemas**).
- El nombre del usuario: (Johanna Franco Aponte)
- Las Opciones del nuevo menú dentro del grupo

• **Información General:** En este espacio el **administrdor** puede publicar la misión, visión, objetivos, funciones del grupo de trabajo o cualquier otra información que pueda ser de interés general.

| Información General   |                                   |                           | ? 🚯                  | ) ( |
|-----------------------|-----------------------------------|---------------------------|----------------------|-----|
|                       | Mostrar 25 🔽 Re                   | egistros por<br>página    |                      |     |
| Crear Eliminar        | V                                 | rsualizar info general    | Administrar Archivos |     |
| Título                | Moderador                         | Estado                    | Acciones             |     |
| Registros o al o de o | <u>&lt;&lt; Primera</u> < Anterio | <u>r Siquiente &gt; (</u> | Jitima >> Página 1   |     |

# Proceso:

1. De clic en crear y aparecerá la ventana

| 2 http://tranet.guindo.gov.ob/sevent/visual/generales.php?id_gruppe=178accion=general                                                                             |
|----------------------------------------------------------------------------------------------------|
| Subsciences en Línea   Subsciences Actividades   Subsciences   Indicadores   Indicadores   Indicadores   Resumen (*)     B / U IIIIIIIIIIIIIIIIIIIIIIIIIIIIIIIIII |
| Design Html<br>B i U E E E E A A X <sup>2</sup> X <sub>2</sub><br>E Fuente Tamaño T<br>Descripción                                                                |
| Descripción                                                                                                    |
|                                                                                                    |
| Archivo Ninguno V<br>Estado Inactiva V<br>Grabar Cancelar                                                                                                    |
|                                                                                                    |

- 2. Escriba el título, resumen, descripción (opcional), Archivo (si desea adjuntar) y Estado (ACTIVO) para que los demás usuarios tengan acceso a la información.
- 3. De clic en Grabar para que quede publicada la información

• Foros de Discusión: El usuario Administrador puede crear un foro para que los integrantes del grupo de trabajo participen y dejen sus opiniones

| Foros de discusión []     |                                      | (                          | ) 🔞 |
|---------------------------|--------------------------------------|----------------------------|-----|
|                           | Mostrar 25 💌 Registros por<br>página | l                          |     |
| Crear Eliminar            | _                                    | Participar Foros del Grupo |     |
| 📄 Nombre del Foro         | Moderador                            | Acciones                   |     |
| Que piensa sobre el MECI? | Johanna Franco Aponte                |                            | *   |
| Registros 1 al 1 de 1     | << Primera < Anterior Siguiente >    | Última >> Página 1 de      | 1   |

#### Proceso:

1. Dar clic en crear

|       |                      | NUEVO FORO         |
|-------|----------------------|--------------------|
| FOROS |                      |                    |
| NO    | mbre del foro :      |                    |
|       |                      |                    |
| Des   | scripción del foro : |                    |
|       | l                    | Adicionar Cancelar |

- 2. Escribir el **nombre del foro** y hacer la pregunta en donde dice **descripción**
- 3. Dar clic en Adicionar para hacer pública la pregunta

**NOTA:** Solo el usuario administrador puede hacer alguna modificación o eliminar por completo, el foro que ha creado.

• Encuestas: El usuario Administrador puede crear encuestas sobre cualquier tema, para sacar indicadores del grupo de trabajo y de la opinión de los integrantes.

| Encuestas      |                          |            | ? 6                     |
|----------------|--------------------------|------------|-------------------------|
|                | Mostrar 25 💌 Registros p | oor página |                         |
| Crear Eliminar |                          |            | Participar de Encuestas |
| Encuesta       | Moderador                | Estado     | Acciones                |
| Caminata       | Johanna Franco Aponte    | Activa     | 4 🔕 🔎                   |

**Proceso:** Hay que tener presente que siempre que se cree una encuesta, se le deben crear también las opciones a esa encuesta.

Ejemplo: Encuesta: ¿Cómo considera que es el clima de Armenia? Opción 1: Frío Opción 2: Caluroso Opción 3: Templado

1. Dar clic en crear

| Encuesta —  |                    |
|-------------|--------------------|
| Encuesta    |                    |
|             |                    |
| Descripción |                    |
|             |                    |
| Estado      | Inactiva 💌         |
|             | Adicionar Cancelar |

- 2. Escriba el **nombre de la encuesta**, la **Descripción** (pregunta) y en **estado** compruebe que este Activo, para que la encuesta pueda ser visible al público y las personas puedan participar.
- 3. De clic en **Adicionar** para guardar
- 4. De clic en Adicionar opciones 🕀 y luego en Crear

| Opción [Caminata ]  |                    |
|---------------------|--------------------|
| Nombre de la opción |                    |
|                     | Adicionar Cancelar |
|                     |                    |

5. Escriba una por una las opciones y déle **adicionar** para que queden guardadas.

Finalmente cuando el usuario de clic en **participar en encuestas** esta deberá verse así:

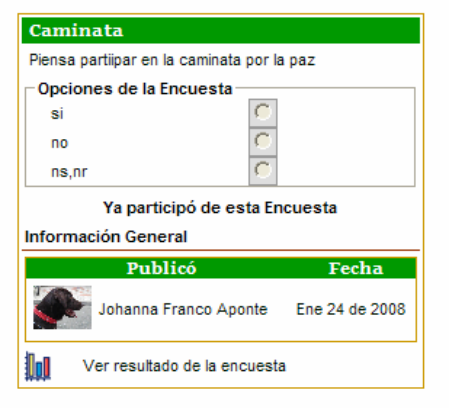

• **Documentos:** El usuario **Administrador** puede publicar información que sea de interés general para su grupo de trabajo. Los usuarios de tipo **participante**, podrían descargar dichos documentos, calificarlos o dar su opinión.

| Categorías<br>Documentos de<br>Consulta (0 / 0)<br>Mostrar 25  Registros por<br>página |           |
|----------------------------------------------------------------------------------------|-----------|
| Categorías<br>Documentos de<br>Consulta (0 / 0)<br>Mostrar 25  Registros por<br>página |           |
| Consulta (0 / 0)<br>Mostrar 25 ▼ Registros por<br>página                               |           |
| Mostrar 25 💌 Registros por<br>página                                                   |           |
| scargas /<br>Crear Eliminar Visualizar documentos Administrar Archivos Categ           | itegorías |
|                                                                                        |           |
| Miderador Estado Accione                                                               | mes       |

## Proceso:

1. De clic en **Administrar archivos**, para cargar el archivo que desea publicar.

| 🖉 Sevenet - GOB       | BERNACIÓN DEL     | . QUINDÍO -    | Windows Inter     | rnet Explorer      |             | - 🗆 X |
|-----------------------|-------------------|----------------|-------------------|--------------------|-------------|-------|
| 🙋 http://intranet.qui | ndio.gov.co/sever | net/archivos_g | rupos.php?id_grup | o=17&nombreg=siste | mas&nivel=0 | •     |
| Archive               | os para grupos    | s [sistemas    | 1                 |                    | ? 🧕         |       |
| - Archivos            |                   |                |                   |                    |             |       |
| Sel                   | leccione<br>chivo |                |                   | Examina            | r           |       |
|                       |                   | Enviar         |                   |                    |             |       |
| /grupos/sis           | S_17              |                |                   |                    | _           |       |
|                       |                   |                |                   |                    |             |       |
|                       | Archivos          | Tam<br>Arch    | año del<br>ivo    | Imágenes           | Acciones    |       |
|                       | Archivos<br>argas | Tam<br>Arch    | año del<br>ivo    | Imágenes           | Acciones    |       |
| desca<br>fotos        | Archivos<br>argas | Tam<br>Arch    | año del<br>ivo    | Imágenes           | Acciones    |       |
| n desca               | Archivos<br>argas | Tam<br>Arch    | año del<br>iivo   | Imágenes           | Acciones    |       |
| desca<br>fotos        | Archivos<br>argas | Tam<br>Arch    | año del<br>ivo    | Imágenes           | Acciones    |       |
| desca<br>fotos        | Archivos<br>argas | Tam<br>Arch    | año del<br>iivo   | Imágenes           | Acciones    |       |
| desca<br>fotos        | Archivos<br>argas | Tam<br>Arch    | año del<br>ivo    | Imágenes           | Acciones    |       |
| desca<br>fotos        | Archivos<br>argas | Tam<br>Arch    | año del<br>ivo    | Imágenes           | Acciones    |       |

- 2. Selecciones el archivo y súbalo dando clic en **enviar** el la carpeta de descargas o de fotos si son imágenes.
- 3. Cierre la ventana de archivos
- 4. De clic en crear

| Descarga                                 |                 |
|------------------------------------------|-----------------|
| Categoría D                              | escargas [Raiz] |
| Archivo                                  | linguno         |
| Título                                   |                 |
| Descripción                              | <br>▼           |
| Estado                                   | nactiva 💌       |
|                                          | Grabar Cancelar |
|                                          |                 |
| Categorías                               |                 |
| Documentos de<br><u>Consulta</u> (0 / 0) |                 |

- Busque el archivo, de un título y una descripción para que los miembros del grupo conozcan el objetivo de publicar dicha información, seleccione el estado Activo para que pueda ser descargado por los integrantes.
- 6. De clic en **Grabar** para ser mostrado

Finalmente cuando el usuario de clic en Visualizar documentos deberá verse así:

| 🚔 🛛 Misión  | y Visión Area de Sistemas     |         |                                                 |
|-------------|-------------------------------|---------|-------------------------------------------------|
| Misión y Vi | sión                          |         | Acciones<br>Descargar<br>Calificar<br>Descargar |
| Publicado   | 25/Oct de 2007 a las 08:48:01 | Publicó | Gloria Elena Castro                             |
| Descargas   | 0                             | Opinión | 0                                               |

**NOTA:** El usuario puede conocer quién publicó un archivo en el grupo de trabajo, en que fecha y horario, así como monitorear el número de descargas que se han realizado de ese archivo o el número de opiniones.

• Evaluaciones en línea: La intranet ofrece la posibilidad de publicar evaluaciones para los integrantes del grupo de trabajo. Para ello se crea la evaluación con las preguntas respectivas, para que los usuarios respondan por el método de selección múltiple con una única respuesta.

| 🔮 Eval | uaciones en línea     |                                                                                                    |                             |                          | ?           |
|--------|-----------------------|----------------------------------------------------------------------------------------------------|-----------------------------|--------------------------|-------------|
|        |                       | Mostrar 25 💌                                                                                                    | Registros por página        |                          |             |
| Сгеа   | Eliminar              |                                                                                                    |                             | Banco de                 | e Preguntas |
|        | Evaluación            | Moderador                                                                                                    | Estado                      | Tiempo                   | Acciones    |
|        | Registros o al o de o | <u>&lt;&lt; Primera</u> </td <td>Anterior <u>Siquiente :</u></td> <td>&gt; <u>Última &gt;&gt;</u></td> <td>Página 1</td> | Anterior <u>Siquiente :</u> | > <u>Última &gt;&gt;</u> | Página 1    |

 Integrantes: Muestra los integrantes que pertenecen a su grupo de trabajo, así como si un usuario se encuentra conectado a la intranet en ese momento, el tipo de usuario dentro del grupo, la dependencia a la que pertenece y el cargo. Desde allí se puede enviar un correo a uno o más usuarios con solo activar la casilla inicial.

| nte | egrantes sistemas                  |                                                |                               |                                        | <b>?</b> 🚯                |
|-----|------------------------------------|------------------------------------------------|-------------------------------|----------------------------------------|---------------------------|
|     |                                    | Mostrar 25                                     | Registros                     | por página                             |                           |
|     | Usuario en línea<br>Usuario Activo | 🛆 Usuario fuera de línea<br>Ӑ Usuario Inactivo |                               | [                                      | Actualizar la página      |
| Γ   | Estado                             | Integrante                                     | Tipo                          | Dependencia                            | Cargo                     |
| Γ   | $\checkmark$                       | Gloria Elena Castro                            | Moderador                     | Depto. Administrativo de<br>Planeación | Profesional Universitario |
| Γ   | $\checkmark$                       | Jorge Mario Giraldo                            | Moderador                     | Depto. Administrativo de<br>Planeación | Profesional Universitario |
| Γ   | 🖌 🖉 🎑                              | Johanna Franco Aponte                          | Moderador                     | Depto. Administrativo de<br>Planeación | Profesional Universitario |
| Γ   | $\checkmark$                       | Martha Lucia Serna Obando                      | Participante                  | Depto. Administrativo de<br>Planeación | Técnico                   |
| Γ   | $\checkmark$                       | Nelson German Sabogal                          | Participante                  | Depto. Administrativo de<br>Planeación | Profesional Universitario |
| Γ   | $\checkmark$                       | Luis Fernando Agudelo<br>Ocampo                | Participante                  | Depto. Administrativo de<br>Planeación | Profesional Universitario |
| Γ   |                                    | Carlos Zuluaga                                 | Participante                  | Depto. Administrativo de<br>Planeación | Profesional Universitario |
|     | Registros 1 al 7 de                | 7 << Primera <                                 | Anterior Sig                  | uiente > – Última >                    | Página 1 de 1             |
|     |                                    |                                                |                               |                                        |                           |
| cri | iba un Mensaje y envíelo a         | los seleccionados                              |                               |                                        |                           |
| sui | nto Mensaje enviado d              | esde sistemas                                  |                               |                                        |                           |
| Е   | 3 i U = = =                        |                                                | $\mathbf{X}^2$ $\mathbf{X}_2$ |                                        |                           |
|     |                                    |                                                |                               |                                        |                           |

## Proceso para enviar un correo desde la lista de integrantes:

- 1. Active las casillas de las personas a las que le desea enviar el correo
- 2. Escriba el **asunto** y el correo
- 3. De clic Enviar Mensaje

| to Mensaje enviado desde sistema | 8                                                        |  |
|----------------------------------|----------------------------------------------------------|--|
|                                  | <b><u>t</u> A A x</b> <sup>2</sup> <b>X</b> <sub>2</sub> |  |
| Fuente 💌                         | Tamaño 💌                                                 |  |
|                                  |                                                          |  |
|                                  |                                                          |  |
|                                  |                                                          |  |
|                                  |                                                          |  |
|                                  |                                                          |  |

**NOTA:** Se recomienda estar actualizando la página mediante la opción **actualizar la página**, para observar sí un usuario ingreso o se retiró del sistema.

• **Eventos Actividades:** El usuario administrador puede publicar eventos y actividades de interés general de los miembros del grupo de trabajo. Eventos de tipo social o de la secretaría.

| Crear         Eliminar         Visualizar Eventos         Administrar Archivos           Título         Moderador         Fecha         Estado         Acciones           Reunión SIR Nodo Quindío         Gloria Elena Castro         28/Ago de 2007         Activa |                          | Mostrar 25 🔽 Regi   | stros por<br>bágina |                      |
|----------------------------------------------------------------------------------------------------|--------------------------|---------------------|---------------------|----------------------|
| Título         Moderador         Fecha         Estado         Acciones           Reunión SIR Nodo Quindío         Gloria Elena Castro         28/Ago de 2007         Activa                                                                                          | Crear Eliminar           |                     | Visualizar Eventos  | Administrar Archivos |
| Reunión SIR Nodo Quindío Gloria Elena Castro 28/Ago de 2007 Activa                                                                                                    | Título                   | Moderador           | Fecha               | Estado Accione       |
|                                                                                                    | Reunión SIR Nodo Quindío | Gloria Elena Castro | 28/Ago de 200       | 7 Activa             |

# Proceso:

- 1. De clic en Crear
- 2. Escriba el **título**, la **fecha** y el **resumen** del evento, así como poner el estado Activo para que los participantes lo puedan visualizar.
- 3. Si desea Adjuntar el archivo, previamente subido por **documentos** cárguelo.
- 4. De clic en Grabar

| Evento | os y Actividades                                                                             | ? 🚯            |
|--------|----------------------------------------------------------------------------------------------|----------------|
|        | Regresar a Administr<br>Mostrar 25 💌 Registros por<br>página                                 | ración Eventos |
|        |                                                                                              |                |
|        | Reunion Sik Nodo Quindio<br>Martes 28 de Agosto de 2007                                      |                |
|        | Reunión del Comité Tecnico del Sir Nodo Quindío, en el piso 8 de la Gobernación del Quindío. |                |
|        | Hora :2:30 PM                                                                                |                |
|        | Publicó: Gloria Elena Castro el 27/Ago de 2007 a las 08:54:49                                | —              |
|        |                                                                                              |                |

Finalmente cuando el usuario de clic en Visualizar eventos deberá verse así:

**NOTA:** Los eventos son diferentes a las reuniones, para esta última, la intranet ofrece el programador de reuniones.

 Proyectos: El módulo de proyectos permite realizar un seguimiento a proyectos que se desarrollen dentro de un grupo de trabajo, permitiéndoles a los responsables del proyecto estar al tanto de las actividades que realiza cada uno de los integrantes del equipo sin necesidad de reuniones constantes.

|                                                         | Mostra              | r 25 💌 Registr      | os por págin | a                                |           |
|---------------------------------------------------------|---------------------|---------------------|--------------|----------------------------------|-----------|
| Eliminar                                                |                     |                     |              | Participante                     | proyectos |
| Proyecto                                                | Moderador           | Responsable         | Estado       | Tiempo                           | Acciones  |
| Plan de Adquisicón de<br>Infraestructura de<br>Sistemas | Gloria Elena Castro | Jorge Mario Giraldo | Activo       | 28/Ago de 2007<br>30/Sep de 2007 |           |
|                                                         |                     |                     |              |                                  |           |

Los proyectos están determinados por una serie de actividades y dentro de un marco de tiempo. Igualmente, tienen un responsable general del proyecto y para cada una de las actividades.

# Proceso:

1. El usuario administrador da clic en Crear

| litulo (*)                                              |                                                                                |
|---------------------------------------------------------|--------------------------------------------------------------------------------|
|                                                         | B <i>i</i> U ≡≡≡≡ <b>∃ ± A A x</b> <sup>2</sup> <b>x</b> <sub>2</sub> <b>№</b> |
|                                                         |                                                                                |
|                                                         | 1 Fuente Tamaño V                                                              |
|                                                         |                                                                                |
|                                                         |                                                                                |
|                                                         |                                                                                |
| Descripción                                             |                                                                                |
|                                                         |                                                                                |
|                                                         |                                                                                |
|                                                         |                                                                                |
|                                                         |                                                                                |
|                                                         |                                                                                |
|                                                         |                                                                                |
|                                                         |                                                                                |
|                                                         | Design Html                                                                    |
| Responsable (*)                                         | Design Html                                                                    |
| Responsable (*)<br>Fecha Inicial (*)                    | Design Html Seleccione (Formato dd/mm/aaaa)                                    |
| Responsable (*)<br>Fecha Inicial (*)<br>Fecha Final (*) | Design Html Seleccione (Formato dd/mm/aaaa) (Formato dd/mm/aaaa)               |

- Escriba el nombre del proyecto (título), el alcance (descripción), el responsable, la fecha de iniciación y finalización del proyecto y el estado (debe ponerse en activo)
- 3. De clic en **Grabar** para publicar el proyecto
- 4. Después de esto, se deben crear las actividades que van a permitir el desarrollo del proyecto. Para ello se da clic en **adicionar** actividades. Para ello se da clic en **Crear** y una a una se asignan las actividades, los responsables de las mismas y la fechas estimadas para que se desarrollen.

Finalmente, el proyecto después de creado debe verse de la siguiente manera:

| Descripción general d                                                                                         | el proyecto                                                                                                    |                                                                                             |                                                                                                    |                                                                                    |                                                                                     |
|----------------------------------------------------------------------------------------------------|----------------------------------------------------------------------------------------------------|---------------------------------------------------------------------------------------------|----------------------------------------------------------------------------------------------------|------------------------------------------------------------------------------------|-------------------------------------------------------------------------------------|
| Proyecto                                                                                                    | otra prueba                                                                                                    |                                                                                             |                                                                                                    |                                                                                    |                                                                                     |
| Descripción                                                                                                   |                                                                                                    |                                                                                             |                                                                                                    |                                                                                    |                                                                                     |
| Tiempo                                                                                                    | Desde                                                                                                    | 19May de 2005                                                                               | 5 Hasta                                                                                                    | 19/Jun d                                                                           | le 2005                                                                             |
| Tiempo Faltante                                                                                               | 31 día(s)                                                                                                    |                                                                                             |                                                                                                    |                                                                                    |                                                                                     |
| Responsable                                                                                                   | Andres Giral                                                                                                    | do                                                                                          |                                                                                                    |                                                                                    |                                                                                     |
| Estado                                                                                                    | Activo                                                                                                    |                                                                                             |                                                                                                    |                                                                                    |                                                                                     |
| A continuación se present                                                                                     | Mostrar 25                                                                                                    | ra este proyecto                                                                            | gistros por págir<br>. Si usted es el respon                                                                                                  | 1a<br>sable de alguna                                                              | (s) de las activida                                                                 |
| A continuación se present<br>podrá escribir una anotac<br>las actividades resaltada                           | Mostrar 25<br>tan el listado de actividades p<br>ión y cambiar el estado de la<br>s en un color, indicará que el                                   | ara este proyecto<br>actividad, según e<br>tiempo de ejecuci                                | gistros por págir<br>. Si usted es el respon<br>el avance de la misma f<br>ón de esta venció y su                                             | 18<br>sable de alguna<br>rente al proyect<br>estado no se h                        | (s) de las activid<br>lo. Si observa una<br>a finalizado.                           |
| A continuación se present<br>podrá escribir una anotac<br>las actividades resaltada                           | Mostrar 25<br>tan el listado de actividades p<br>ión y cambiar el estado de la<br>is en un color, indicará que el                                  | ra este proyecto<br>actividad, según e<br>tiempo de ejecuci                                 | gistros por págir<br>. Si usted es el respon<br>I avance de la misma f<br>ón de esta venció y su                                              | 13<br>sable de alguna<br>rente al proyect<br>estado no se h                        | (s) de las actividi<br>o. Si observa un<br>a finalizado.<br>Proyectos               |
| A continuación se present<br>podrá escribir una anotac<br>las actividades resaltada<br>Actividad<br>Actividad | Mostrar 25<br>tan el listado de actividades p<br>ión y cambiar el estado de la<br>is en un color, indicará que el<br>Responsable<br>Diego Mauricio | Re<br>ara este proyecto<br>actividad, según e<br>tiempo de ejecuci<br>Estado<br>Sin Iniciar | gistros por págir<br>Si usted es el respon<br>el avance de la misma f<br>ón de esta venció y su<br>Tiempo<br>20/May de 2005<br>05/Jun de 2005 | na<br>sable de alguna<br>rente al proyect<br>estado no se h<br>Fattan<br>17 día(s) | (s) de las actividi<br>lo. Si observa uni<br>a finalizado.<br>Proyectos<br>Acciones |

• **Indicadores:** Esta opción solo esta activa para los usuarios administradores, la funcionalidad es dar a conocer por medio de indicadores y gráficos, la utilización de la herramienta por usuario o por grupo de trabajo.

| Participante de sistemas                                                                                                    |
|----------------------------------------------------------------------------------------------------|
| ⊢ Acciones                                                                                                    |
| Usuario Seleccione                                                                                                    |
| Tiempo Desde 01/03/2008 Hasta 14/03/2008                                                                                                    |
| Gráficar Barras 💌                                                                                                    |
| Consultar Cancelar                                                                                                    |
|                                                                                                    |
|                                                                                                    |
|                                                                                                    |
| Moderador(es) de sistemas                                                                                                    |
| Moderador(es) de sistemas Acciones                                                                                                    |
| Moderador(es) de sistemas<br>Acciones<br>Usuario Seleccione                                                                                                    |
| Moderador(es) de sistemas<br>Acciones<br>Usuario Seleccione<br>Tiempo Desde 01/03/2008 Hasta 14/03/2008                                                                                                    |
| Moderador(es) de sistemas Acciones Usuario Seleccione Tiempo Desde 01/03/2008 Hasta 14/03/2008 Gráficar Barras                                                                                                    |
| Moderador(es) de sistemas Acciones Usuario Seleccione Tiempo Desde 01/03/2008 Hasta 14/03/2008 Gráficar Barras  Consultar Cancelar                                                                                         |
| Moderador(es) de sistemas Acciones Usuario Seleccione Tiempo Desde 01/03/2008 Hasta 14/03/2008 Gráficar Barras  Consultar Cancelar                                                                                         |
| Moderador(es) de sistemas Acciones Usuario Seleccione Tiempo Desde 01/03/2008 Hasta 14/03/2008 Gráficar Barras  Consultar Cancelar                                                                                         |
| Moderador(es) de sistemas<br>Acciones<br>Usuario Seleccione<br>Tiempo Desde 01/03/2008 Hasta 14/03/2008<br>Gráficar Barras Consultar<br>Consultar<br>Cancelar                                                              |
| Moderador(es) de sistemas<br>Acciones<br>Usuario Seleccione<br>Tiempo Desde 01/03/2008 Hasta 14/03/2008<br>Gráficar Barras<br>Consultar Cancelar<br>Grupo de trabajo sistemas<br>Acciones                                  |
| Moderador(es) de sistemas<br>Acciones<br>Usuario Seleccione<br>Tiempo Desde 01/03/2008<br>Gráficar Barras<br>Consultar<br>Cancelar<br>Grupo de trabajo sistemas<br>Acciones<br>Tiempo Desde 01/03/2008<br>Hasta 14/03/2008 |

#### Proceso:

- 1. Buscar el usuario ya sea de tipo moderador o participante del que se desea hacer la consulta o del grupo de trabajo en general.
- 2. Señalar el tiempo o periodo que se desea consultar
- 3. Escoger el tipo de gráfica que se quiere visualizar (barras o pastel)
- 4. Dar clic en Consultar
- 5. Analice los resultados.

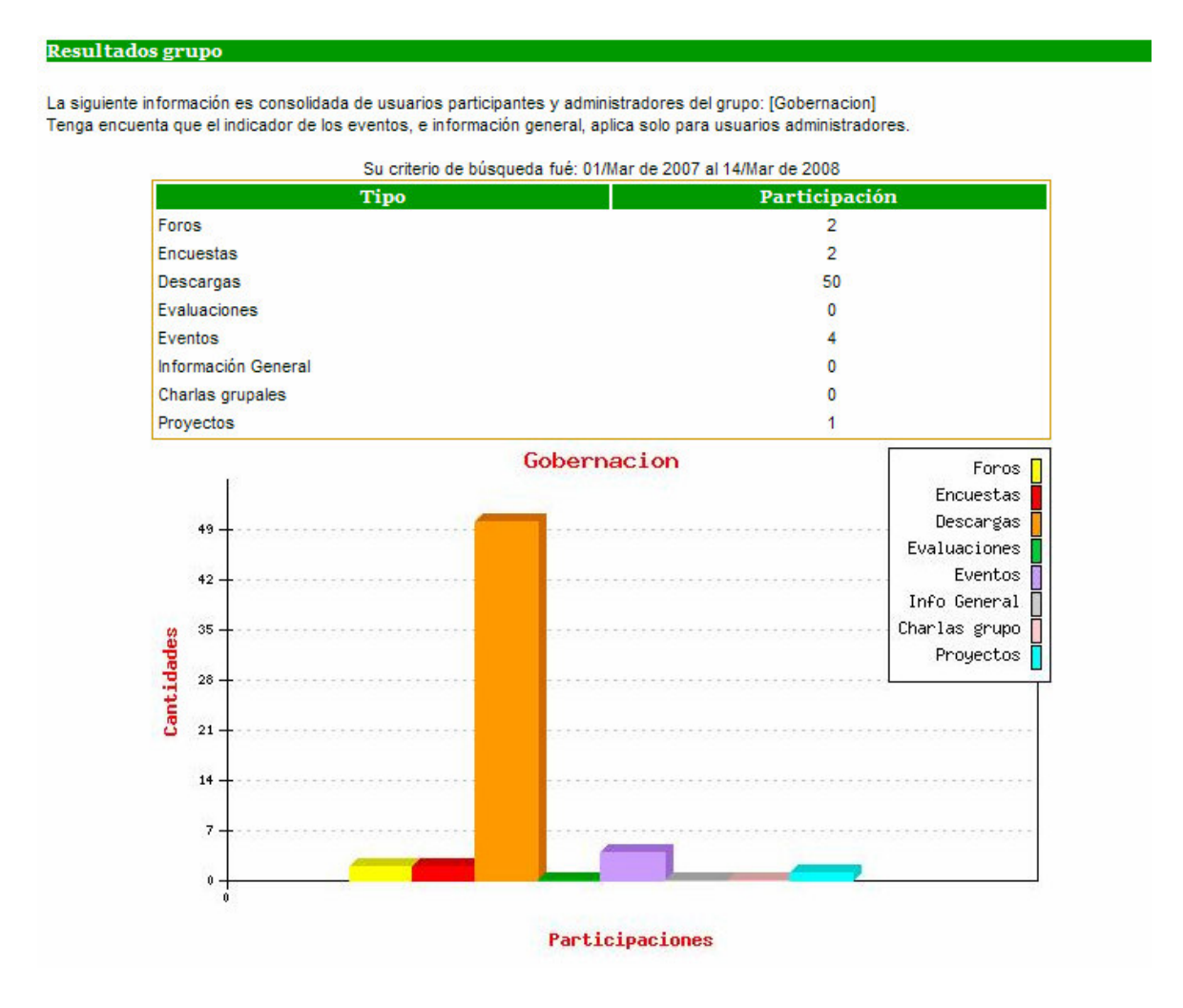

• **Regresar:** Con esta opción el usuario puede devolverse al proceso anterior o a la ventana principal de la intranet.

# **CERRAR SESIÓN Y AYUDA**

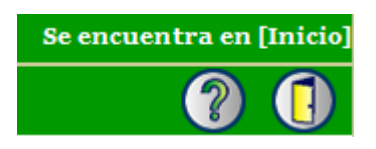

Siempre el usuario debe cerrar su sesión para evitar inconvenientes cuando desee volver a entrar o para que por su usuario no se publiquen cosas indebidas.

Para ello debe dar clic en el botón 🕕 de la parte superior de la ventana.

El usuario puede complementar este manual de usuario dando clic en ayuda para tener acceso al manual publicado por el desarrollador de la herramienta.

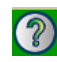